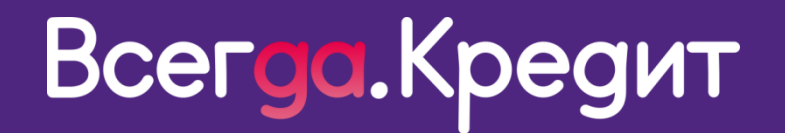

# ИНСТРУКЦИЯ ПО УСТАНОВКЕ ВИДЖЕТА ДЛЯ ОФОРМЛЕНИЯ КРЕДИТОВ ONLINE

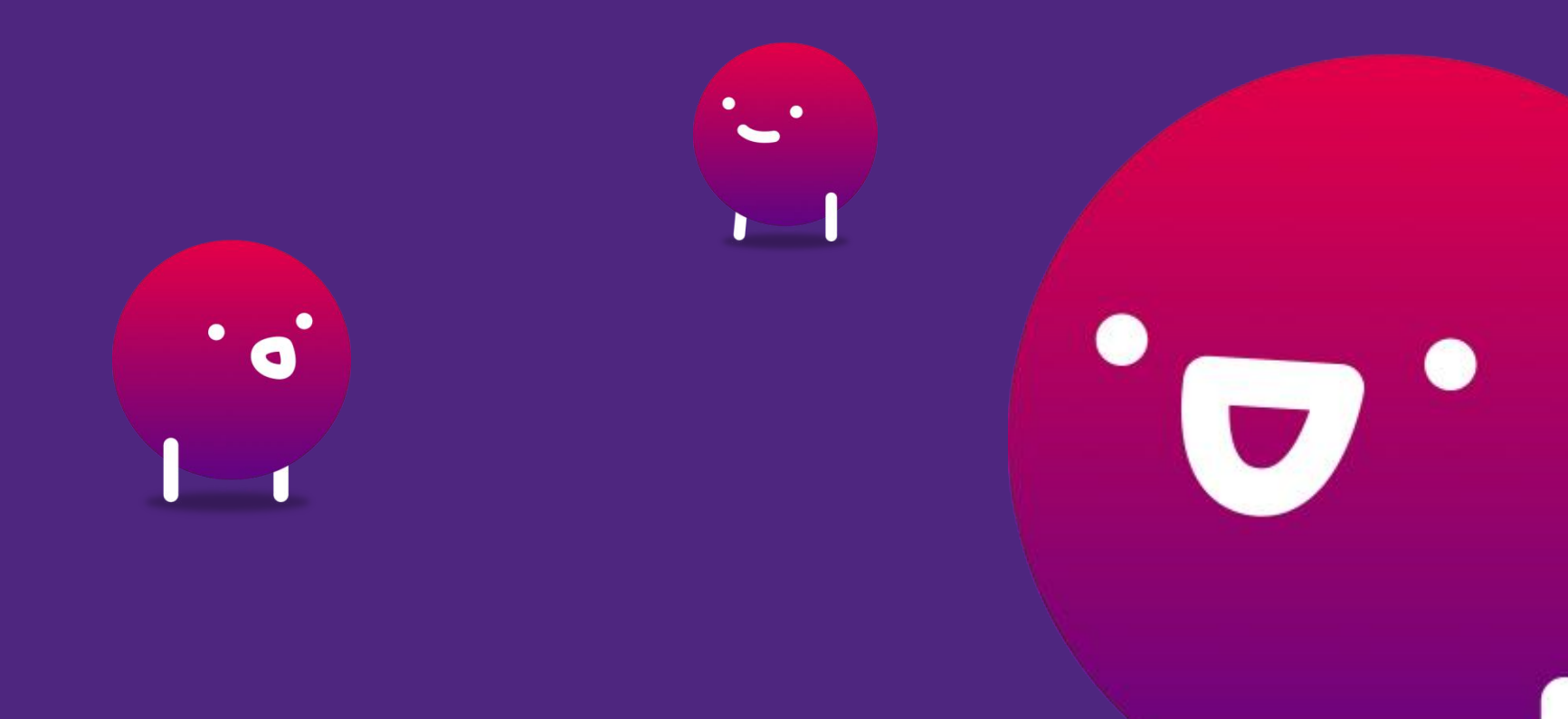

Версия от 26.06.2020

| Описание бизнес процесса                                                          | 3 |
|-----------------------------------------------------------------------------------|---|
|                                                                                   | - |
| Установка виджета                                                                 | 4 |
|                                                                                   |   |
| Оформление клиентом онлайн завки на сайте торговой организации                    | 6 |
|                                                                                   |   |
| Отображение информации по заявкам и доступные действия в личном кабинете партнера | ç |
|                                                                                   | - |

## Описание бизнес процесса

Процесс состоит из нескольких блоков, а именно:

- Интернет магазин подключает специальный виджет, который представляет из себя подключаемый JS и кнопку "Купить в кредит";
- Клиент в интернет магазине формирует товарную корзину;
- При оплате корзины клиенту доступна кнопка "Купить в кредит";
- При нажатии на кнопку сформированная корзина и клиентские данные (если применимо) передаются через виджет в ВсегдаДа;
- Если клиент подписывает договор по смс, то партнер выдает клиенту товар и подтверждает выдачу в личном кабинете для перечисления денежных средств в торговую организацию;
- Если клиент выбирает
   бумажное подписание
   договора, то клиент приходит
   на ТТ партнера, подписывает
   договор и получает товар.

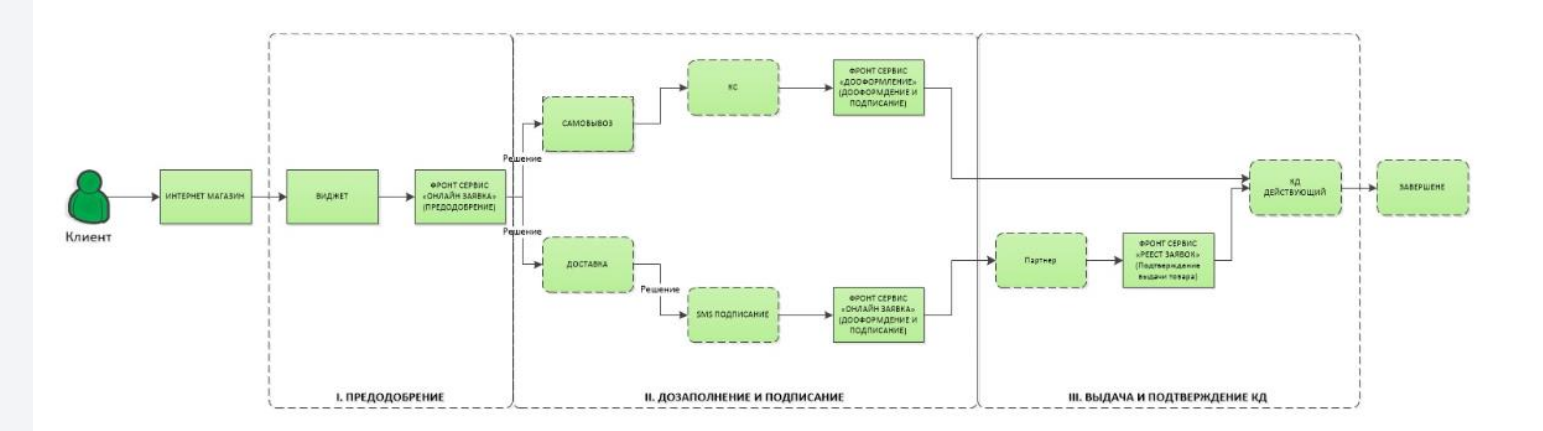

### Установка виджета

Для установки виджета необходимо **подключить скрипт.** 

<script src="<u>https://application.vsegda-da.com/vd-online.js</u>"></script></script></scrip

Далее добавить кнопку с вызовом **функции vd.create.** 

Обращаем внимание! Кнопка и скрипт должны быть расположены на одной странице в способах оплаты.

Для заполнения поля «partnerCode», необходимо направить письмо по e-mail на адрес VDonline@vsegda-da.com, с темой письма «установка виджета ». В теле письма указать наименование и ИНН вашей организации и информацию о том, что необходим partnerCode, в ответном письме в течение 1 рабочего дня вам будет направлен данный код.

Расшифровка передаваемых полей расположена в таблице.

При необходимости вы можете осуществлять передачу необязательных полей, добавив их в кнопку с вызовом функции vd.create.

```
<br/><button type="button"
class="VD_BUTTON"
onclick="vd.create({
partnerCode: 'S0000005', // Выдается нашим менеджером orderNum:
'00012345',
items: [
{ name: 'iphone 11', price: 100000, quantity: 1 },
{ name: 'iphone 11', price: 500, quantity: 1 },
],
})"
```

></button>

| Тело запроса       |                                                                                                    |           |              |
|--------------------|----------------------------------------------------------------------------------------------------|-----------|--------------|
| Название           | Описание поля                                                                                                    | Тип       | Обязательный |
| partnerCode        | Уникальный идентификатор магазина, отвечает за реквизиты, на которые будут перечислены                                                                                                    | string 50 | Да           |
| F                  | денежные средства.                                                                                                    |           |              |
| partnerProductCode | Уникальный идентификатор категории партнера<br>банковских продуктов. По умолчанию будет<br>подставляться категория <b>"Кредит 21% POS</b><br>ONLINE". Если не передается другая категория, то<br>используется категория указанная выше. | string 50 | Нет          |

|            | Обращаем внимание! На текущий момент<br>возможна передача только 1 категории продукта                                                                        |               |     |
|------------|----------------------------------------------------------------------------------------------------|---------------|-----|
| partnerUrl | Через виджет: кредит или рассрочка.<br>URL для обратного редиректа на сайт магазина,<br>после окончания рассмотрения кредитной заявки во<br>Всегда ДА Online | string<br>255 | Нет |
| items      | Массив из item — товаров. Для поля item в следующей таблице                                                                                                  | items         | Да  |
| delivery   | Признак доставки товаров:<br>0 - без доставки (самовывоз), 1 - с доставкой                                                                                   | 0 или 1       | Нет |
| orderNum   | Номер заказа в системе магазина.                                                                                                    | string 64     | Да  |
| clientInfo | Информация о клиенте                                                                                                    | clientInfo    | Нет |

### Item (элемент массива items)

| Название           | Описание поля                                                                                    | Тип        | Обязательный |
|--------------------|--------------------------------------------------------------------------------------------------|------------|--------------|
| name               | Название товара                                                                                  | string 255 | Да           |
|                    | Количество единиц товара, целое число                                                            |            | Да           |
| quantity           |                                                                                                  | number     |              |
| price              | Стоимость единицы товара в<br>рублях. Число с двумя десятичными знаками и<br>разделителем точкой | number     | Да           |
| partnerGoodCatalog | Категория товара                                                                                 | string 255 | Нет          |

### clientInfo (Информация о клиенте)

| Название   | Название Описание поля                   |            |     |  |  |
|------------|------------------------------------------|------------|-----|--|--|
|            |                                          | string     |     |  |  |
| lastName   | Фамилия клиента                          | 255        | Нет |  |  |
| firstName  | Имя клиента                              | string 255 | Нет |  |  |
| middleName | Отчество клиента                         | string 255 | Нет |  |  |
|            | Номер телефона клиента (10 цифр,без кода |            |     |  |  |
| phone      | страны)                                  | string 10  | Нет |  |  |
| email      | Адрес электронной почты клиента          | string 255 | Нет |  |  |

## Оформление клиентом онлайн завки на сайте торговой организации

При установке виджета на вашем сайте после формирования корзины (заказа) в способах оплаты должна отобразиться кнопка «**Купить в кредит**». Для оформления кредита необходимо кликнуть на данную кнопку.

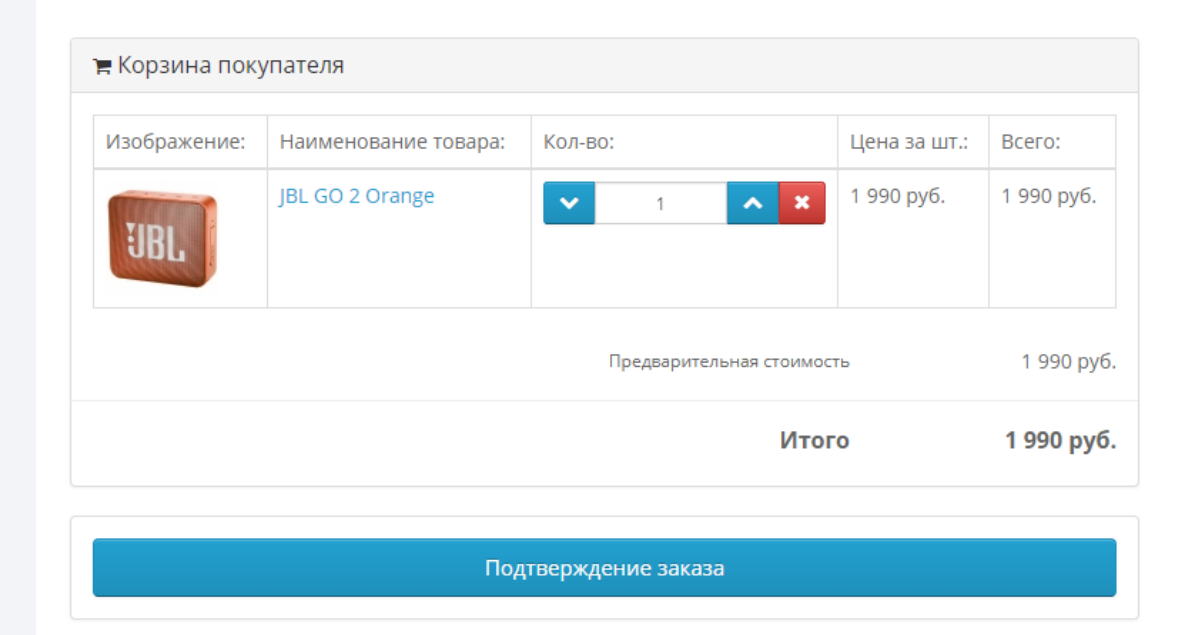

Купить в кредит

Далее клиент автоматически переходит на сайт Всегда Да, для заполнения условий и анкеты на кредит.

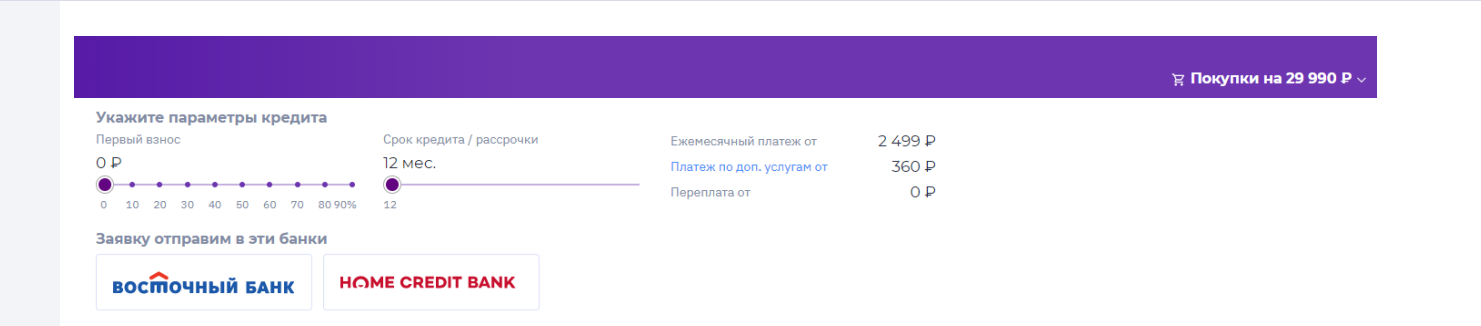

В первом блоке клиент должен указать следующие параметры:

- Первоначальный взнос (если применимо)
- Срок кредита
- Дополнительные услуги (если применимо)

После этого отобразится информация с предварительным расчетом ежемесячного платежа.

Далее необходимо заполнить обязательные поля анкеты, такие как:

- ΦΝΟ
- Дату рождения
- Серию и номер паспорта
- Ежемесячный доход
- Мобильный телефон
- E-mail
- Адрес регистрации выбрать из выпадающего списка, если адрес не найден, указать вручную, кликнув на поле «уточнить адрес».
- Дата регистрации
- Адрес проживания если он не совпадает с адресом регистрации
- Вид деятельности выбрать из выпадающего списка

#### Укажите параметры кредита Срок кредита / рассрочки Ежемесячный платеж от 2 499 ₽ 0 P 12 мес. Платеж по доп. услугам от 360₽ • • • • • • • • 0₽ 10 20 30 40 50 60 70 80 90% Заявку отправим в эти банки HOME CREDIT BANK восточный банк Заполните анкету Фамилия Имя Отчество Дата рождения 💼 Серия и номер паспорта Доход Мобильный телефон Дата регистрации по а... 🛅 Адрес регистрации Идрес проживания совпадает с адресом регистрации Вид деятельности -Отправить заявку

### Заполните анкету

| Фамилия Имя Отчество                                               |                                            |  |      |                         |  |  |  |  |
|--------------------------------------------------------------------|--------------------------------------------|--|------|-------------------------|--|--|--|--|
| Дата рождения                                                      | та рождения 🛅 Серия и номер паспорта Доход |  |      |                         |  |  |  |  |
| Мобильный телефон                                                  | E-mail                                     |  |      |                         |  |  |  |  |
| Адрес регистрации                                                  |                                            |  |      | Дата регистрации по а 🛅 |  |  |  |  |
| Уточнить адрес<br>Идрес проживания совпадает с адресом регистрации |                                            |  |      |                         |  |  |  |  |
| Вид деятельности                                                   |                                            |  |      |                         |  |  |  |  |
|                                                                    |                                            |  | Отпр | авить заявку            |  |  |  |  |

Нажать на кнопку «Отправить заявку».

После этого клиенту необходимо ознакомиться с согласием на обработку персональных данных и БКИ, кликнув на «Согласие» откроется pdf форма.

После этого, на номер телефона клиента отправится **смс код**, который необходимо ввести в открывшуюся форму. Вводя данный код, клиент, подтверждает согласие на обработку персональных данных и получение информации из БКИ.

Далее нажать «Подтвердить».

Код из СМС

Отправить повторно через 00:39

Вы подтверждаете свое согласие на обработку персональных данных и получение информации из БКИ

Подтвердить

Откроются поля для дооформления, необходимо указать следующую информацию:

- Дата выдачи паспорта
- Код подразделения
- Кем выдан паспорт после введения кода подразделения поле пред заполнится, клиенту необходимо сверить информацию и при необходимости внести корректировки
- Место рождения

Далее нажать на кнопку «**Узнать решение**».

### Для одобрения не хватает еще немного данных

|                       |             |   | Узнать решение    |
|-----------------------|-------------|---|-------------------|
|                       |             |   |                   |
| Иесто рождения        |             |   |                   |
|                       |             |   |                   |
| (ем выдан             |             |   |                   |
| 7676 434556           | дата выдачи |   | код подразделения |
| ерия и номер паспорта |             | ÷ | Кал додроздолошия |
|                       |             |   |                   |

Обращаем внимание! Если для Банков партнеров, недостаточно данных для принятия решения по кредиту, отобразятся дополнительные поля для заполнения.

После этого клиент увидит статусы по банкам партнерам и возможность подписания договора.

Выберите решение

| Ежемесячный платеж Срок кредита Первоначальный взнос О Р<br>Выбрать предложение |
|---------------------------------------------------------------------------------|
|                                                                                 |

После выбора предложения, клиент сможет подписать договор по смс (если оно будет для него доступно) или приехать в торговую точку для дооформления.

### Поздравляем, кредит одобрен

В ближайшее время магазин сообщит вам о готовности заказа.

Для получения заказа и подписания кредитного договора вам необходимо подъехать с паспортом в выбранный пункт выдачи товара.

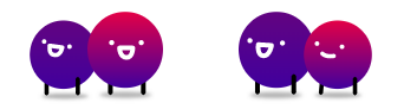

### Отображение информации по заявкам и доступные действия в личном кабинете партнера

Информация о статусе заявок отображена в **личном кабинете партнера Всегда да** по ссылке <u>https://cabinet.vsegda-da.com/</u>.

Для просмотра информации необходимо зайти на вкладку «Реестр заявок» и указать необходимые данные для поиска заявок, такие как:

- Номер заказа
- ФИО клиента

| Ċ | Статистика POS               | Реестр заявок                                                                               |                 |
|---|------------------------------|---------------------------------------------------------------------------------------------|-----------------|
|   | Реестр заявок                | Номер заказа 💌 Поиск                                                                        | ?               |
|   | Объемы продаж<br>Доля банков | 😥 01.05.2020 - 25.05.2020 Все организации 🗸 Все банки 🗸 Только Onl V Все статусы V Показать | Сбросить фильтр |
|   |                              | Для корректной и оперативной работы системы, выбирайте временной диапазон в 1 месяц         |                 |

– Номер кредитного договора

С помощью фильтров можно указать период, за который будет выводиться информация, торговые организации (если их несколько), просмотр информации по всем или конкретному Банку, online или offline заявки, а также по статусу заявок.

Если никакой фильтр не выбран, то по умолчанию будут отображены все заявки вашей торговой организации.

Далее необходимо нажать на кнопку «Показать».

Для любой заявки до подписания доступно «Аннулирование», для этого необходимо раскрыть заявку, кликнув на «+» и нажать на кнопку «Аннулировать».

Также отображена ссылка для дооформления данной заявки, которую можно предоставить клиенту при необходимости.

| - ( | S. | Статистика РОЅ                     | Реест               | р заяв             | зок                 |                          |                                 |                                |              |           |                           |  |
|-----|----|------------------------------------|---------------------|--------------------|---------------------|--------------------------|---------------------------------|--------------------------------|--------------|-----------|---------------------------|--|
|     |    | Реестр заявок                      | Поиск по номе       | еру заказа 🗸 🗸     |                     |                          |                                 |                                |              |           | ۹ (?                      |  |
|     |    | Объемы продаж                      | 厨 23.05.20          | 19 - 29.06.2019    | 9 Все органи:       | ващии 🗸 Все ба           | нки 🗸                           | Только Online 🗸 Все статусы    | ~ no         | оказать   | Сбросить фильтр           |  |
|     |    | Доля банков                        | Для каррентной и оп | еративной работы с | истемы, выбирайте   | временной диапазон в 2   | несяц                           | Все оплаты                     |              |           |                           |  |
|     |    | Рейтинг пролаж                     |                     |                    |                     | Только Online            | мать файл. С5                   | തിരം                           | Pill VILV MT |           |                           |  |
|     |    | Статистика по банк<br>Анализ рынка |                     |                    | кам                 | м                        |                                 | Только Offline                 |              |           |                           |  |
|     |    | Профиль клиента                    | № заявки            | № заказа           | Дата и время        | Agpec TT                 | ФИО                             | Статус заявки по банкам        | Статус ҚД    | Номер КД  | Статус оплаты             |  |
| , [ | 2  | Договоры<br>и соглашения 5         | 1-00661159          | 1-00661159         | 07.03.2020          | Улица Советская<br>в д   | Авраменко                       | Восточный Банк Одобрен         | о Подлисан   | 035768948 | Оплачен                   |  |
| - 6 |    | Документы POS                      |                     |                    | 11.10               | 00                       | Юрьевич                         |                                |              |           |                           |  |
| • 6 | 2  | Сервисы ХКФБ 🚺                     | 1-00664493          | 1-00664493         | 07.03.2020<br>11:10 | Улица<br>Новсельская б   | Савина Еле<br>Анатольевн        | на Тинькофф Банк Одобрен<br>на | о Подлисан   | 035768948 | Не оплачен<br>Аннулирован |  |
| 9 6 | 3  | Продукты партнеров                 |                     |                    |                     |                          |                                 |                                |              |           |                           |  |
|     | λ  | Развитие бизнеса                   | 1-00664493          | 1-00664493         | 07.03.2020<br>11:10 | Улица Красных<br>зорь 34 | Абрашкин<br>Дмитрий<br>Иванович | Альфа Банк Одобрен             | о Подлисан   | 035768948 | Оплачен<br>Товар выдан    |  |
|     | m  |                                    |                     |                    |                     |                          |                                 |                                |              |           |                           |  |

| № заявки   | N² заказа  | Дата и время        | Адрес ТТ                                | ФИО                               | Статус заявки по банка | м           | Статус КД | Номер КД  | Статус с | платы      |
|------------|------------|---------------------|-----------------------------------------|-----------------------------------|------------------------|-------------|-----------|-----------|----------|------------|
| 1-00664493 | 1-00664493 | 07.03.2020<br>11:10 | Улица им<br>Александра<br>Покрышкина 34 | Кандалинцева<br>Ляля<br>Андреевна | Хоум Кредит Банк       | Одобрено    | Подписан  | 035768948 | Оплаче   | эн         |
|            |            |                     |                                         |                                   | Альфа Банк             | Отклонено   |           |           | Онлайн   | н Да       |
|            |            |                     |                                         |                                   | Тинькофф Банк          | Одобрено    |           |           | ∏∏ Nº    | 81757      |
|            |            |                     |                                         |                                   | Восточный Банк         | Ошибка      |           |           | от       | 11.03.2020 |
|            |            |                     |                                         |                                   | Ренесанс кредит        | Ошибка      |           |           |          |            |
|            |            |                     |                                         |                                   | Русский Стандарт       | Одобрено    |           |           | Анну     | лировать   |
|            |            |                     |                                         |                                   | МТС Банк               | Одобрено    |           |           |          |            |
|            |            |                     |                                         |                                   | Русфинанс Банк         | Одобрено    |           |           |          |            |
|            |            |                     |                                         |                                   | ОТП Банк               | Ошибка      |           |           |          |            |
|            |            |                     |                                         |                                   | Почта Банк             | Одобрено    |           |           |          |            |
|            |            |                     |                                         |                                   | Qiwi                   | Отклонено   |           |           |          |            |
|            |            |                     |                                         |                                   | Купи не копи           | Ошибка      |           |           |          |            |
|            |            |                     |                                         |                                   |                        |             |           |           |          |            |
|            |            |                     |                                         |                                   | Ссылка на доо          | формлени    | е заказа  | :         |          |            |
|            |            |                     |                                         |                                   | vsegda-da.com/9214     | 96196149613 | 2         |           | Kor      | ировать    |
|            |            |                     |                                         | [                                 | vsegda-da.com/9214     | 9619614961  | 2         | •         | Kor      | ирова      |

### Важно!

Если клиент выбрал бесконтактный способ оплаты кредита с помощью смс подписания или заказал самовывоз, то раскрыв заявку, у вас отобразится информация о **подтверждении** выдачи товара.

Для того чтобы **денежные** средства поступили за данный товар в торговую организацию, после выдачи товара необходимо нажать на кнопку **«Товар выдан»**.

Далее подтвердить выдачу товара, нажав «**Да**».

| N <sup>2</sup> заявки | № заказа              | Дата и время        | Адрес ТТ                                | ФИО                               | Статус заявки по банкам      | ,         | Статус КД    | Номер КД  | Статус оплаты        |
|-----------------------|-----------------------|---------------------|-----------------------------------------|-----------------------------------|------------------------------|-----------|--------------|-----------|----------------------|
| 1-00664493            | 1-00664493            | 07.03.2020<br>11:10 | Улица им<br>Александра<br>Покрышкина 34 | Кандалинцева<br>Ляля<br>Андреевна |                              |           |              |           |                      |
|                       |                       |                     |                                         |                                   | Купи не копи                 | Подписани | е            | 035768948 | Онлайн Да            |
|                       |                       |                     |                                         |                                   |                              |           |              |           | от 11.03.2020        |
|                       |                       |                     |                                         |                                   |                              |           |              |           | Товар выдан          |
|                       |                       |                     |                                         |                                   |                              |           |              |           | Topop bottom         |
|                       |                       |                     |                                         |                                   |                              |           |              |           |                      |
| 12.00                 |                       |                     | _                                       |                                   |                              |           |              |           |                      |
| ya m                  | ∰ 23.05.2             | 019 - 29.06.2019    | Все организации                         | <ul> <li>Все банки</li> </ul>     | <ul> <li>Только (</li> </ul> | Online    | ~            | Показать  | Сбросить фильтр      |
|                       | Для корректной и о    | , Товар вы          | дан                                     |                                   |                              | ×         |              |           |                      |
| цаж                   | CTOTIACT              |                     | 0                                       |                                   |                              |           | Скачать файл | .csv 🔊 🛛  | Скачать файл .XLSX 🔊 |
| a                     | Статисти              |                     | вы уверены, что<br>выдан?               | о данныи товар,                   | деиствительно был            |           |              |           |                      |
| ента                  | N <sup>9</sup> заявки | -                   | Отмена                                  | Ла                                |                              |           | Статус КД    | Номер КД  | Статус оплаты        |
| я 5                   | 1-00664493            |                     |                                         | Да                                |                              | ено       | Подлисан     | 035768948 | Оплачен              |
| 205                   |                       |                     |                                         |                                   |                              | _         |              |           |                      |